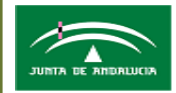

Servicio Andaluz de Salud CONSEJERIA DE SALUD Área de Gestión Sanitaria Norte de Cádiz

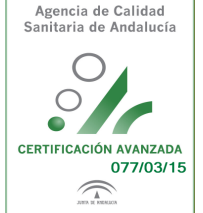

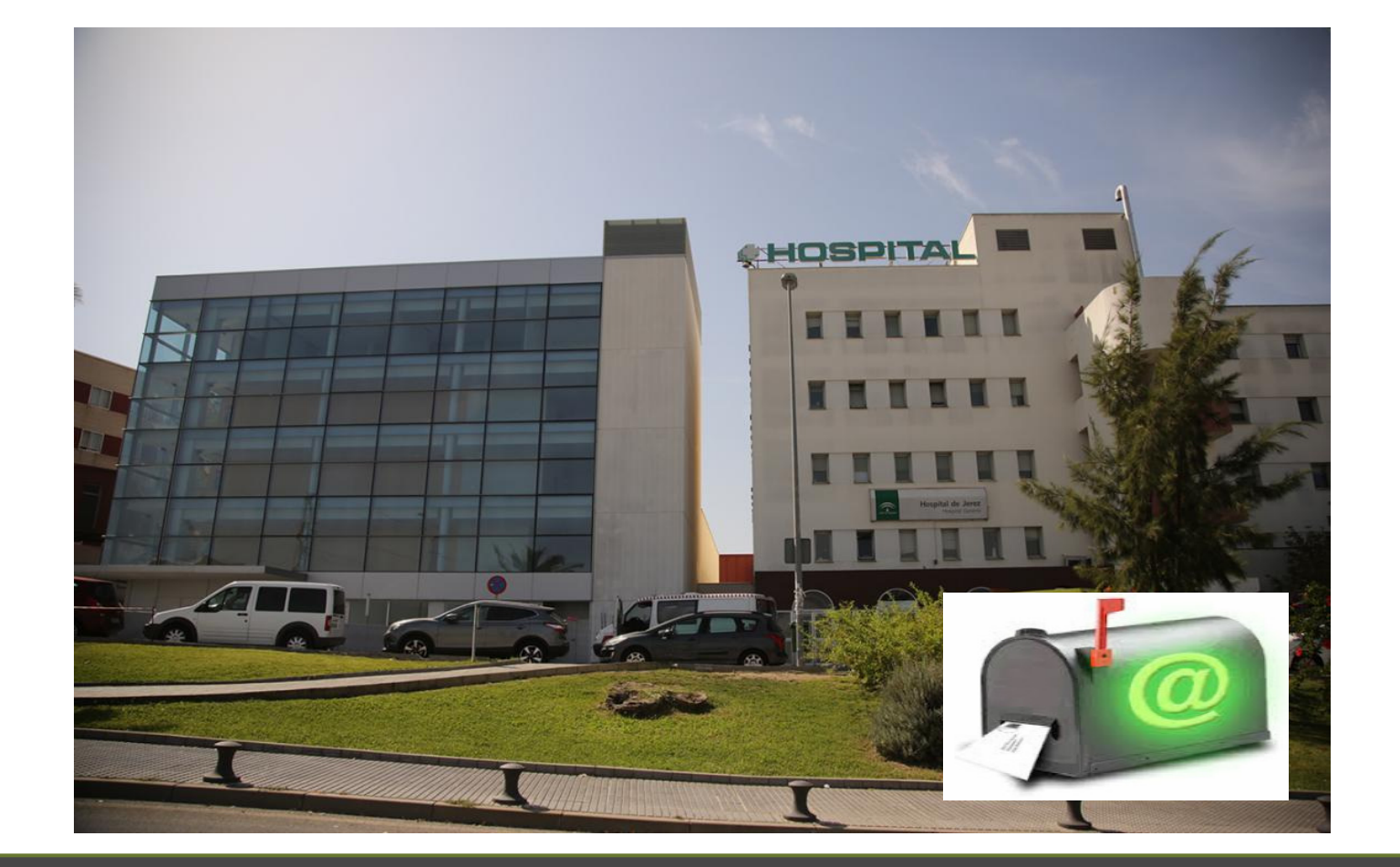

# **GUÍA RÁPIDA DOCENTE GESFORMA 2018**

UNIDAD DE GENERACIÓN Y GESTIÓN DEL CONOCIMIENTO ÁREA DE GESTIÓN SANITARIA NORTE DE CÁDIZ (AGSNC)

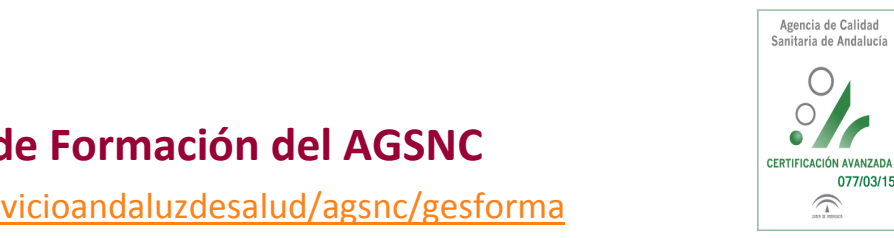

#### **1.- PRIMER PASO** Acceso a la nueva aplicación de Formación del AGSNC

https://www.juntadeandalucia.es/servicioandaluzdesalud/agsnc/gesforma

## GESFORMA-SSPA

GESFORMA SALUD es una herramienta cuyo objetivo fundamental es la gestión de la Formación Continuada de los Profesionales del Área de Gestión Sanitaria Norte de Cádiz. Desde esta web podrá consultar nuestra oferta formativa, matricularse, acceder al campus virtual, modificar sus datos personales y cambiar sus credenciales de acceso. También podrá acceder al historial de las actividades solicitadas y, desde 2018 a las certificaciones de

#### Acceso a GESFORMA

| Lusuario dominio SAS            |
|---------------------------------|
| •                               |
| Clave de acceso                 |
| •                               |
| ¿Tiene problemas con el acceso? |
| • Iniciar sesión                |

Área de Gestión Sanitaria

Hospital de Jerez

+ Solicitud de docencia

| Cursos abi            | iertos                                                                             |                                                                                |
|-----------------------|------------------------------------------------------------------------------------|--------------------------------------------------------------------------------|
| Miercoles<br>Abril 25 | FORMADOR DE FORMADORES EN<br>"ACTUALIZACIÓN EN EL<br>DIAGNOSTIC                    | Jueves<br>Abril 26<br>FORMADOR DE FORMADORES I<br>"ACTUALIZACIÓN EN EL DIAGNOS |
|                       | Desde 25/04/2018 hasta 25/04/2018<br>Inscripción desde 15/03/2018 al<br>30/03/2018 | Desde 26/04/2018 hasta 26/04/2018<br>Inscripción desde 15/03/2018 al 30/03/    |
| SALA DE               | E REUNIONES DE LA UGC CENTRO SALUD<br>VILLAMARTIN DEL AGSNC                        | AULA Nº2 3ª PLANTA DE LA UNIDAD DE FORMACIÓN<br>AGSNC                          |
| <u>Más inf</u>        | ormación Inscríbete                                                                | Más información Inscribe                                                       |
| Acceso al ca          | tálogo completo de acciones formativas                                             | ]                                                                              |

Área de Gestión Sanitaria

Gestión Integral de la Formación

las actividades que ha superado.

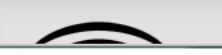

077/03/15

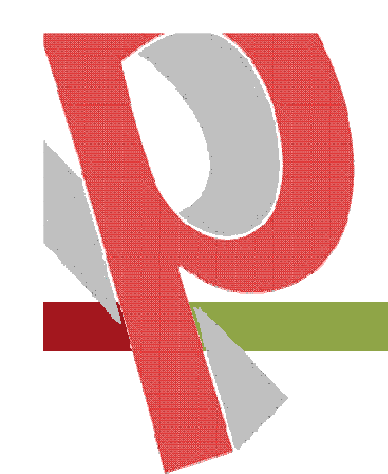

#### 2.- SEGUNDO PASO Sí no dispone de Usuario DMSAS

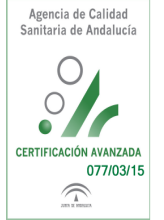

Acceder en <u>https://sgi.sas.junta-andalucia.es/identic/buscar.xhtml</u> al módulo corporativo que gestiona alta de usuarios en el SAS.

| 🕒 Gestor de Identidad - 80 x                                                  |                                                |
|-------------------------------------------------------------------------------|------------------------------------------------|
| ← → C û û Es seguro   https://sgi.sas.junta-andalucia.es/identic/buscar.xhtml | ☆ :                                            |
| 👰 idenTIC                                                                     | Q Buscar                                       |
| -                                                                             |                                                |
| Busqueoa de usuarios Obliene datos sobre un usuario dado su DNI               |                                                |
|                                                                               |                                                |
| Búsqueda de usuario                                                           |                                                |
| DNI:                                                                          |                                                |
| Login:                                                                        |                                                |
| Nombre:                                                                       |                                                |
| ₽ Buscar × Limpiar formulario                                                 |                                                |
|                                                                               |                                                |
|                                                                               |                                                |
|                                                                               |                                                |
|                                                                               |                                                |
|                                                                               |                                                |
|                                                                               |                                                |
|                                                                               |                                                |
|                                                                               |                                                |
|                                                                               | Gestor de Identidad versión 2.12.1             |
|                                                                               | Complejo Hospitalario Universitario de Granada |
|                                                                               |                                                |
|                                                                               |                                                |
|                                                                               |                                                |
|                                                                               |                                                |
|                                                                               |                                                |
|                                                                               |                                                |

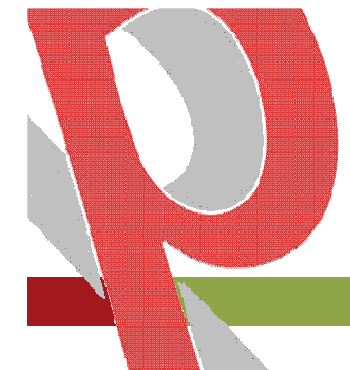

#### GESFORMA-SSPA

**3.- TERCER PASO** 

Introducir usuario y contraseña

#### **CREDENCIALES DE ACCESO**

Integrado en el Sistema de Gestión de Identidades del SAS

- Usuario DMSAS
- Clave DMSAS

Alumno/a = Usuario básico para todos los profesionales. Se activa con el primer acceso.

Se vuelca los campos que GERONTHE le pasa a SGI por lo que es necesario completar los datos de la ficha de alumno en:

#### **MIS DATOS**

**IMPORTANTE:** HAY QUE ASEGURARSE DE QUE EL PROFESIONAL SE ACCEDE A LA HERRAMIENTA DE FORMACIÓN del ÁREA; si accede desde Google se puede confundir, ya que los resultados ordenan los diferentes accesos a Gesforma por orden alfabético. Revisar el centro o área en la esquina superior derecha y la URL de

ACCESO: https://www.juntadeandalucia.es/servicioandaluzdesalud/agsnc/gesforma

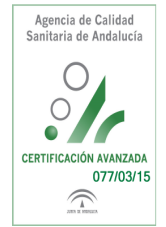

Área de Gestión Sanitaria

Norte de Cádiz

lospital de Jerez

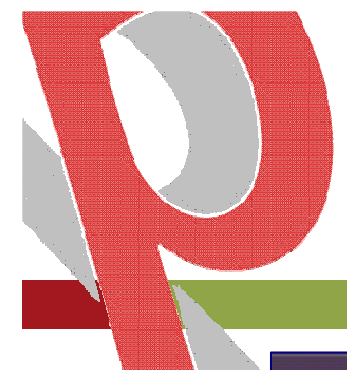

#### 3.- CUARTO PASO:

No soy personal del SAS: Si eres personal externo: hay que darse de alta en idenTIC. Hay una pestaña para marcar GESFORMA

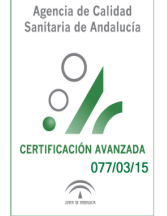

| 👰 idenTIC                     |                |                | 😁 Solicitu       | Ides | 🛃 Creación           | ♂ Historial | Q Buscar                  | Silvia Fuertes (                  |
|-------------------------------|----------------|----------------|------------------|------|----------------------|-------------|---------------------------|-----------------------------------|
| Autoservicio                  |                |                |                  |      |                      |             |                           |                                   |
| Solicitud de usuario para las | aplicaciones d | el Sistema And | aluz de Salud    |      |                      |             |                           |                                   |
| Búsqueda de usuario           |                |                |                  |      |                      |             |                           |                                   |
| DNI *                         | 25072410h      |                | P Buscar en Gerh | onte | * Limpiar formulario |             |                           |                                   |
|                               |                |                |                  |      |                      |             |                           | Reglas predefinidas               |
| Datos del profesional         | MACO           | DMSAS          | SIGLO Otros      |      |                      |             |                           |                                   |
|                               |                |                |                  |      |                      |             |                           | Filtrar                           |
| No Gesforma                   |                |                |                  |      |                      |             |                           |                                   |
| Aplicación de gestió          | n de formació  | n              |                  |      |                      |             |                           |                                   |
|                               |                |                |                  |      |                      |             | Imprimir confidencialidad | <ul> <li>Crear usuario</li> </ul> |

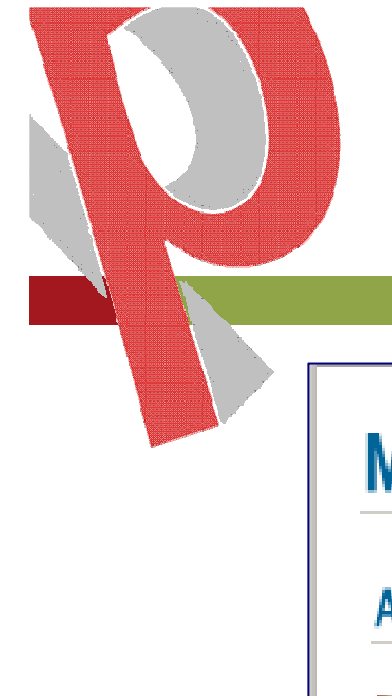

#### 5.- QUINTO PASO Entrar en "mis datos" y cumplimentar los campos vacíos

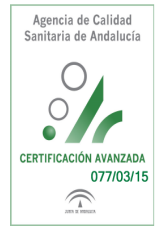

# Menú Principal

#### Acciones propias del rol

UISE INSCRIPCIÓN A CURSOS Listado de cursos a los que poder inscribirse.

Opciones generales

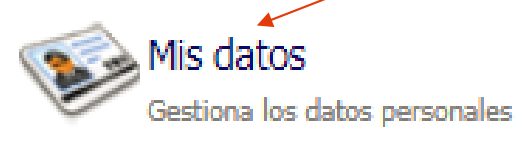

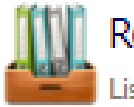

Recursos de interés Listado de recursos de interés

#### Fundamental correo electrónico y teléfono móvil

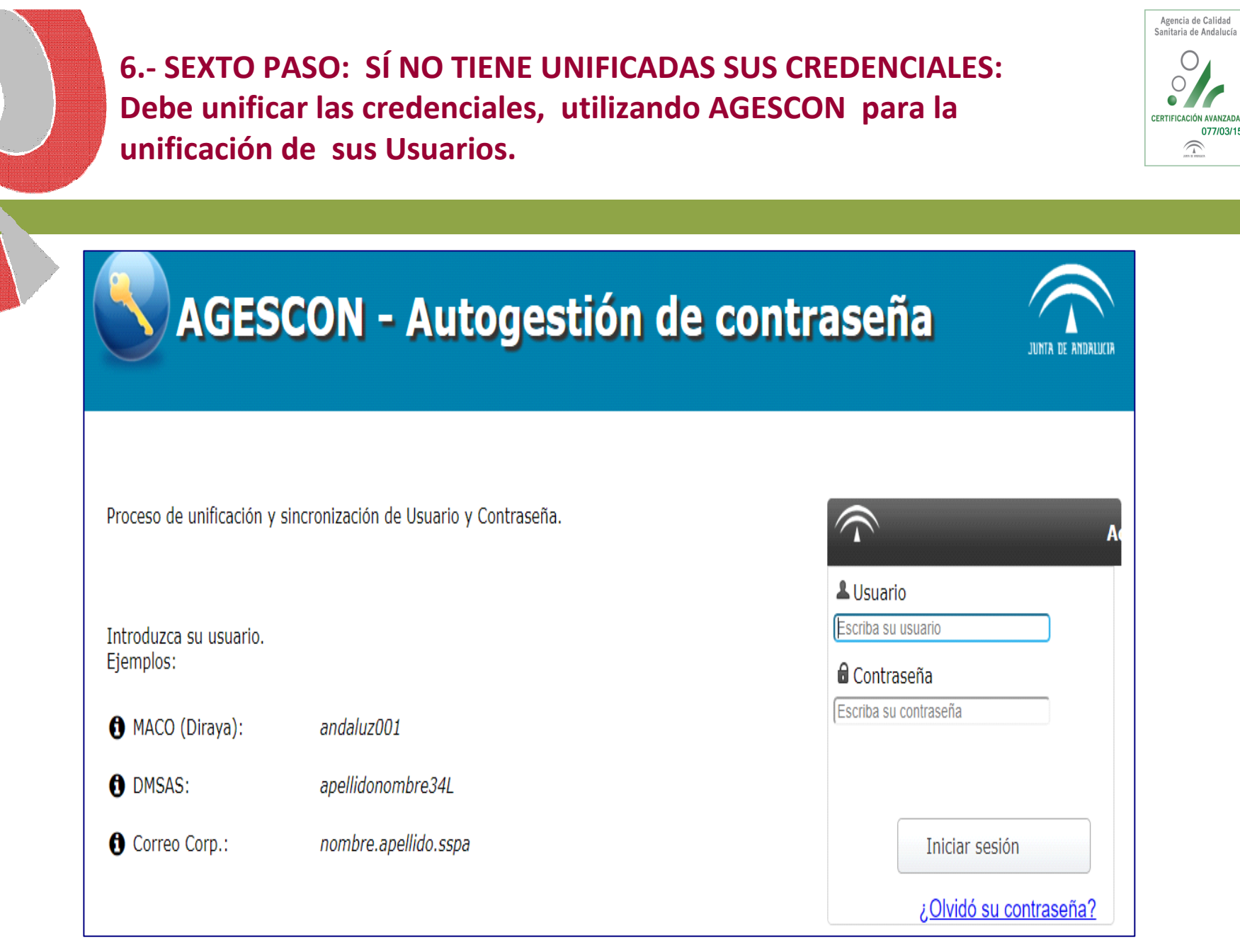

077/03/15

7.- SEPTIMO PASO: Para darse de alta como docente: Primero debe entrar como alumno y actualizar sus datos. A continuación debe salir de la aplicación y desde la pantalla de inicio picar en solicitud de docencia.

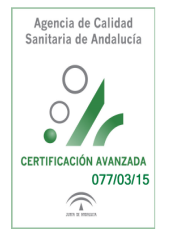

## GESFORMA-SSPA

#### Gestión Integral de la Formación

GESFORMA SALUD es una herramienta cuyo objetivo fundamental es la gestión de la Formación Continuada de los Profesionales del Área de Gestión Sanitaria Norte de Cádiz. Desde esta web podrá consultar nuestra oferta formativa, matricularse, acceder al campus virtual, modificar sus datos personales y cambiar sus credenciales de acceso. También podrá acceder al historial de las actividades solicitadas y, desde 2018 a las certificaciones de las actividades que ha superado.

| 💄 Usuari      | o dominio SAS    | S            |     |  |
|---------------|------------------|--------------|-----|--|
|               |                  | 0            |     |  |
| Clave of      | de acceso        |              |     |  |
| ¿Tiene proble | mas con el acces | 0            |     |  |
|               | <b>~</b>         | nciar sesión |     |  |
| + Solicitu    | d de docencia    |              | - 1 |  |
|               |                  |              |     |  |

Área de Gestión Sanitaria

Norte de Cádiz Hospital de Jerez

Cursos abiertos Lunes Mayo Lunes Mayo 14 TRABAJO EN EOUIPO ACREDITACIÓN PROFESION Desde 07/05/2018 hasta 04/06/2018 Desde 14/05/2018 hasta 18/05/2018 Inscripción desde 26/03/2018 al Inscripción desde 27/02/2018 al Desde 14/05/2018 hasta 02/06/2018 02/05/2018 09/05/2018 Inscripción desde 17/04/2018 al 07/05/2018 AULA Nº1 3ª PLANTA DE LA UNIDAD DE FORMACIÓN DEL SALA CARTUJA 1ª PLANTA DE LA UNIDAD DE FORMACIÓN PLATAFORMA VIRTUAL DEL AREA DE GESTION SANITARIA AGSNC DEL AGSNC NORTE DE CADIZ Más información Inscribete Más información Inscribete Más información Inscribete Acceso al catálogo completo de acciones formativas

| Registro de p                        | Solicitud de docencia      Solicitud de docencia      orofesores y entidades formativas colaboradoras - Solicitud de acceso      Dedrá rellenar sus datos académicos, así como las actividades formativas en las que ha participado como docente y ido como alumno para entrar a formar parte del conjunto de docentes capacitados para impartir actividades |
|--------------------------------------|----------------------------------------------------------------------------------------------------|
| Registro de p                        | erofesores y entidades formativas colaboradoras - Solicitud de acceso AYUDA Podrá rellenar sus datos académicos, así como las actividades formativas en las que ha participado como docente y ido como alumno para entrar a formar parte del conjunto de docentes capacitados para impartir actividades o del centro.                                        |
| Registro de p                        | erofesores y entidades formativas colaboradoras - Solicitud de acceso AYUDA  bodrá rellenar sus datos académicos, así como las actividades formativas en las que ha participado como docente y ido como alumno para entrar a formar parte del conjunto de docentes capacitados para impartir actividades o del centro.                                       |
| Registro de p                        | AYUDA<br>bodrá rellenar sus datos académicos, así como las actividades formativas en las que ha participado como docente y<br>ido como alumno para entrar a formar parte del conjunto de docentes capacitados para impartir actividades<br>o del centro.                                                                                                    |
|                                      | AYUDA<br>bodrá rellenar sus datos académicos, así como las actividades formativas en las que ha participado como docente y<br>ido como alumno para entrar a formar parte del conjunto de docentes capacitados para impartir actividades<br>o del centro.                                                                                                    |
|                                      | AYUDA<br>podrá rellenar sus datos académicos, así como las actividades formativas en las que ha participado como docente y<br>ido como alumno para entrar a formar parte del conjunto de docentes capacitados para impartir actividades<br>o del centro.                                                                                                    |
|                                      | oodrá rellenar sus datos académicos, así como las actividades formativas en las que ha participado como docente y<br>ido como alumno para entrar a formar parte del conjunto de docentes capacitados para impartir actividades<br>o del centro.                                                                                                    |
|                                      | vodrá rellenar sus datos académicos, así como las actividades formativas en las que ha participado como docente y<br>ido como alumno para entrar a formar parte del conjunto de docentes capacitados para impartir actividades<br>o del centro.                                                                                                    |
| A continuación p<br>las que ha recib | o del centro.                                                                                                    |
| formativas dentr                     |                                                                                                    |
| Registro sin in                      | iciar                                                                                                    |
| ▼ 1. Datos per                       | rsonales                                                                                                    |
|                                      |                                                                                                    |
| * NIF/CIF                            | Primer apellido     Segundo apellido     Mombre     Fecha nacimiento                                                                                                    |
|                                      |                                                                                                    |
| Domicilio                            |                                                                                                    |
|                                      | CUMPLIMENTAR TODOS LOS ITEMS                                                                                                    |
| Código po:                           | stal * Correo electrónico * Teléfonos                                                                                                    |
|                                      |                                                                                                    |
| t i Bartan                           |                                                                                                    |
| * ¿Perten                            | ece a una empresa /                                                                                                    |
|                                      |                                                                                                    |
| 🛣 Código                             | IBAN * Código entidad * Código sucursal * Dígitos Control * Cuenta                                                                                                    |
|                                      |                                                                                                    |
| Pulse aquí                           | para ver información sobre el sistema GIRO                                                                                                    |
| > 2. Datos pro                       | ofesionales                                                                                                    |
| <ul> <li>3. Formació</li> </ul>      | n académica                                                                                                    |
| 4. Áreas ter                         | náticas en las que se ofrece a participar como docente                                                                                                    |
| 5. Perfil pro                        | fesional                                                                                                    |
| <ul> <li>6. Perfil ped</li> </ul>    | lagógico                                                                                                    |
| 7. Acreditad                         | ión y certificación                                                                                                    |
| 8. Documer                           | tos del currículum vitae                                                                                                    |
| <ul> <li>9. Firma de</li> </ul>      | solicitud                                                                                                    |
|                                      |                                                                                                    |

8.- OCTAVO PASO: Antes de entrar en mis cursos navegar por las utilidades la Unidad de Formación tiene que validar su Curriculum.

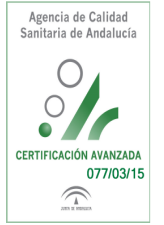

### PERFIL DOCENTE: GESTIÓN DE SUS CURSOS Y EDICIONES (1)

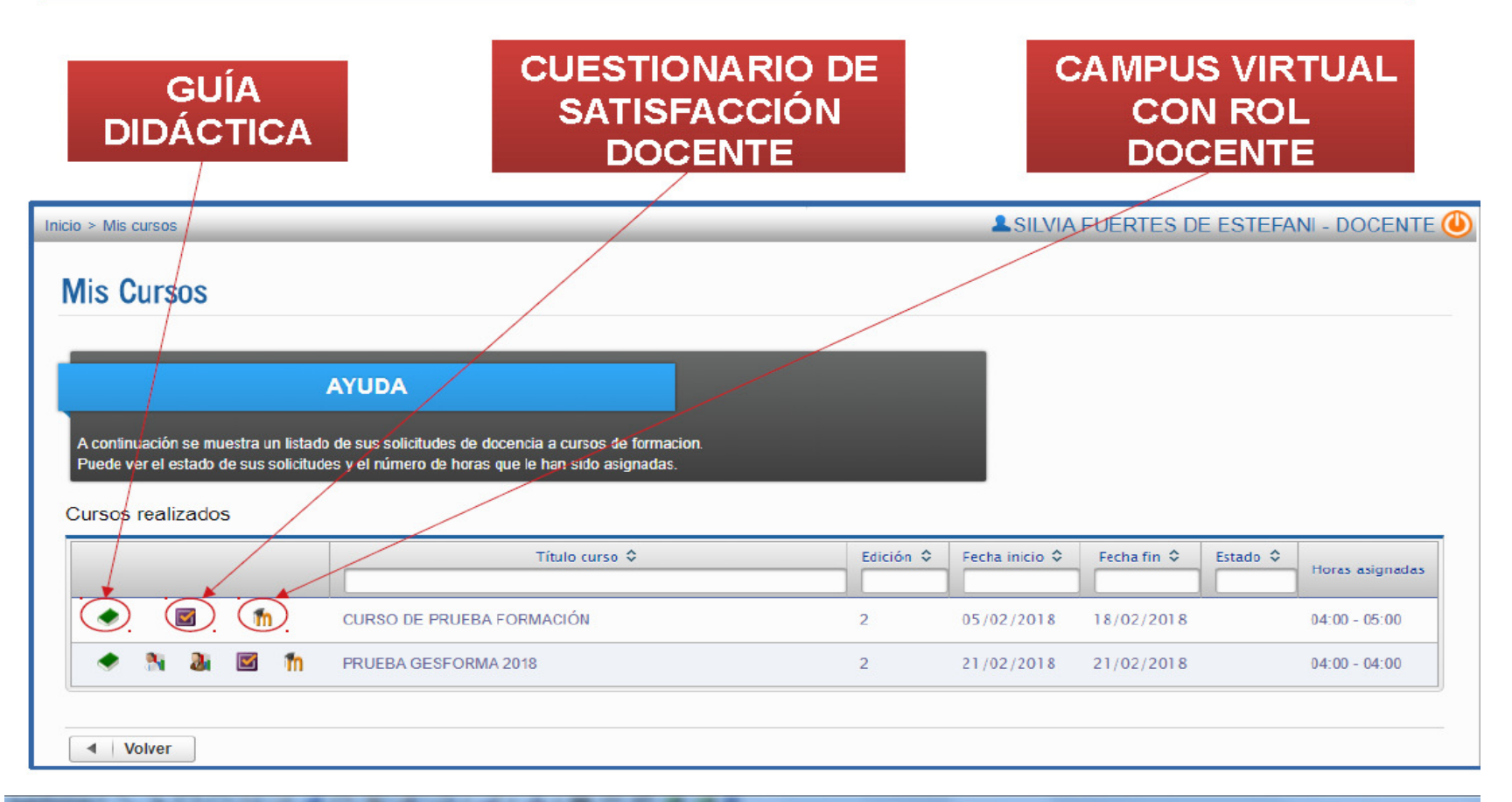

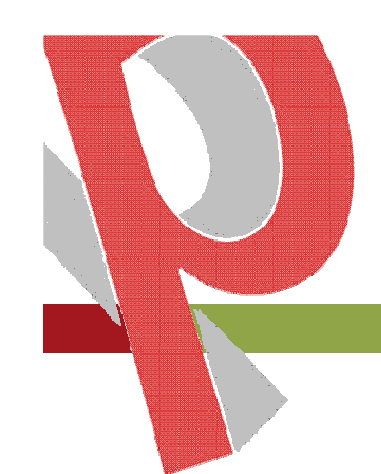

Sí necesita alguna aclaración, pongase en contacto con nuestra Unidad de Formación 956000546; 956000539 y 956000524.

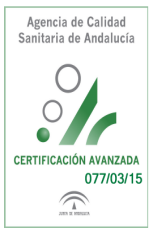

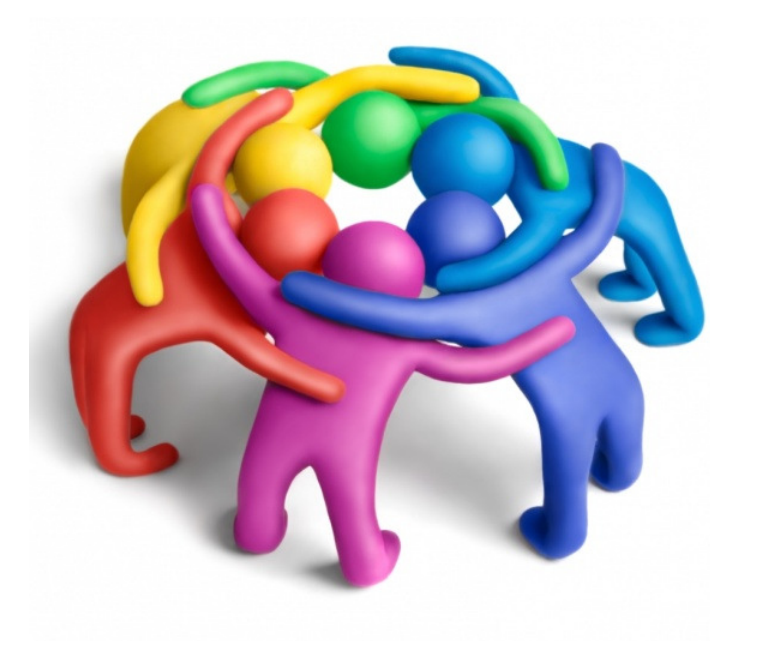